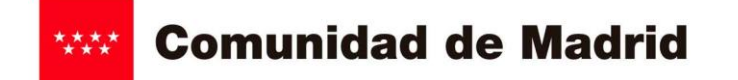

CESE DE ACTIVIDAD

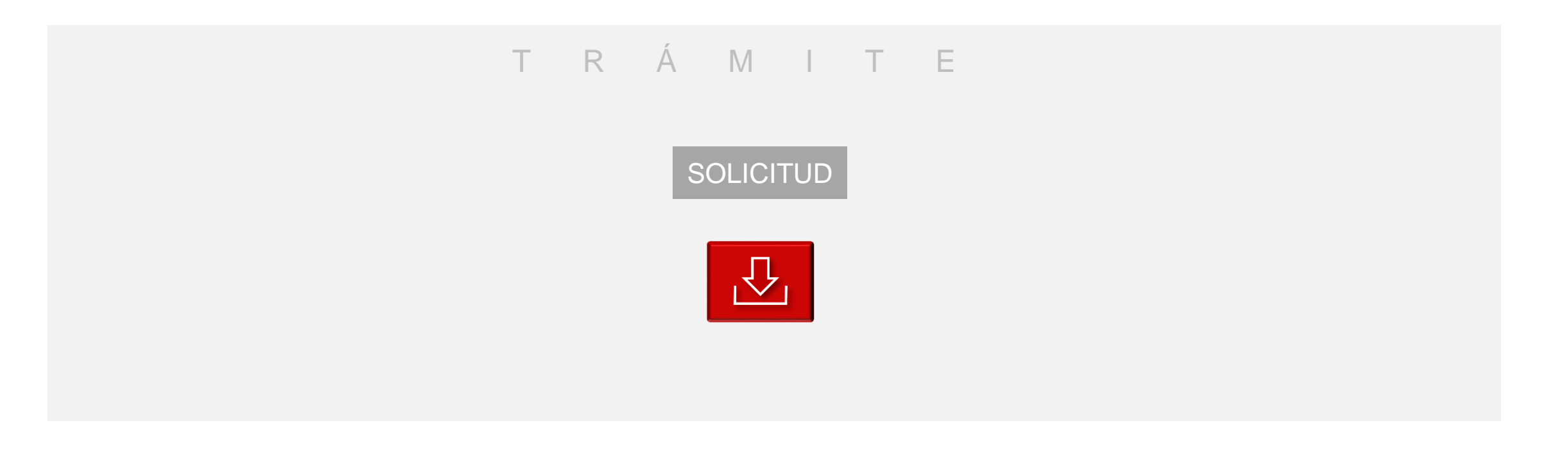

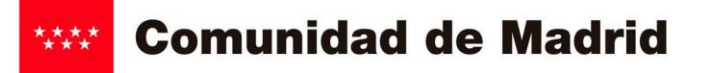

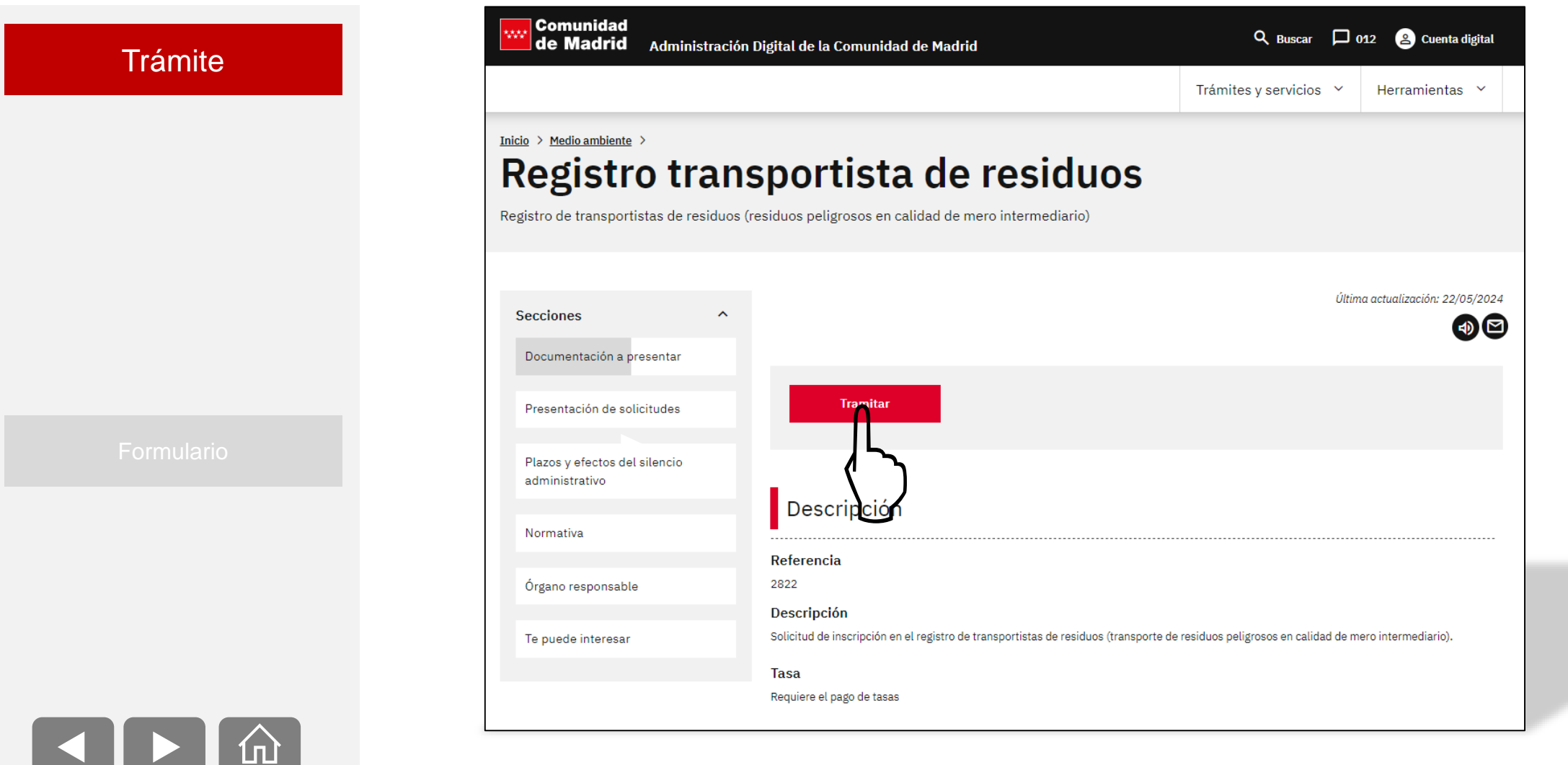

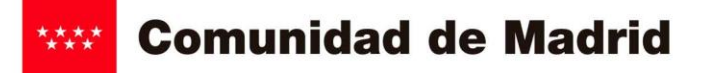

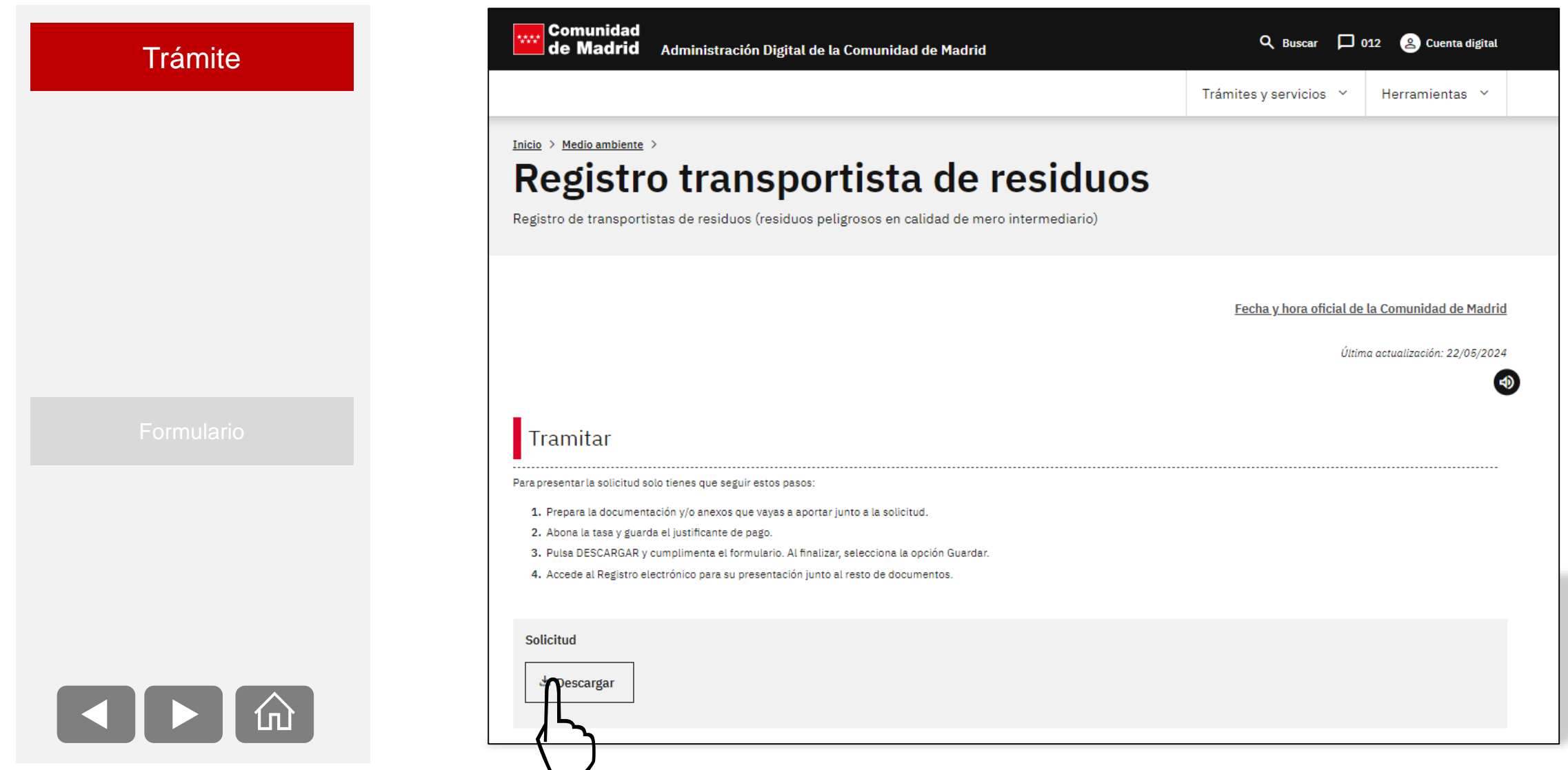

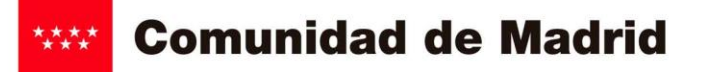

|            |                                                                                                    | D.G. de Transición Energética y Economia Circular (Medio<br>Anhiente)<br>CONSEJERIA DE MEDIO AMBIENTE, AGRICULTURA E<br>INTERIOR<br>Comunidad de Madrid<br>Etiqueta del Registro                                                                                                    |
|------------|----------------------------------------------------------------------------------------------------|----------------------------------------------------------------------------------------------------|
| Formulario | Indicar "Baja de la Inscripción en el Registro por cese de actividad"                                                            | Registro de Transportistas de Residuos<br>(Residuos Peligrosos en calidad de mero intermediario)                                                                                                    |
|            |                                                                                                    | Inscripción en el Registro     Modificación del Registro (Ampliación/Baja de vehículos y residuos, cambio     Mitularida, etc.)     Baja de la Inscripción en el Registro por cese de actividad  2 Datos del interesado:                                                                                                    |
|            | Rellenar de nuevo los datos que indicaron sobre la persona física o jurídica que cesa la actividad de transportista de residuos. | NIF     Apellido1     Apellido2       Nombre/Razón Social     Tipo Societario     1 - •       Correo electrónico     País     •       Dirección Social     Tipo Vía     Nombre Vía       Piso     Puerta     CP     Localidad       Pol. Industrial     Fax     Teléfono Fijo     Teléfono Móvil                               |
|            | Rellenar de nuevo los datos del centro                                                                                           | 3 Datos del centro:       NIMA         Denominación Centro       NIMA         Correo electrónico       País         Dirección       Tipo vía         Piso       Puerta         CP       Localidad                                                                                                    |
|            | Solo se rellenará en caso de utilizar un representante para la                                                                   | Pol. Industrial Fax Teléfono Fijo Teléfono Móvil CNAE Actividad                                                                                                    |
|            | Deberá acreditar documentalmente que está autorizado por el interesado para realizar este trámite.                               | Nombre/Razón Social       Correo electrónico         Fax       Teléfono Fijo         Teléfono Móvil       Teléfono Móvil         5 Medio de notificación:       Image: Correo electrónicos, a través del servicio de Notificaciones Telemáticas de la Comunidad de Madrid, para lo cual previamente deberá estar dado de alta. |

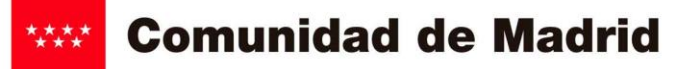

Trámite Formulario

| 6 Documentación requerida:                                                                                                    |                                          |  |
|----------------------------------------------------------------------------------------------------|------------------------------------------|--|
| Documentos que se acompañan a la solicitud                                                                                                    |                                          |  |
| Resguardo de abono de la tasa (modelo 030)                                                                                                    |                                          |  |
| Anexo 1: Vehículos, residuos y otras modificaciones                                                                                                    |                                          |  |
| Anexo 2: Declaración jurada suscrita por el representante legal de la empresa                                                                                                    |                                          |  |
| Tarjeta de Transporte de cada uno de los vehículos (cuando proceda).                                                                                                    |                                          |  |
| Tarjeta de Inspección Técnica de cada uno de los vehículos.                                                                                                    |                                          |  |
| Permiso de circulación de cada uno de los vehículos.                                                                                                    |                                          |  |
| Certificado de suscripción del seguro de Responsabilidad Civil con una cobertura mínima de<br>450.760 Euros. (Según modelo anexo 3)                                                                                           |                                          |  |
| Copia de carta de pago de la fianza, calculada conforme a la fórmula expresada en la<br>disposición transitoria sexta de la Ley 5/2003, de 20 de marzo, de Residuos de la Comunidad<br>de Madrid. (Aval según modelo anexo 4) |                                          |  |
| Poder de representación bastanteado por los Servicios Jurídicos de la Consejería (Excepto<br>personas físicas, autónomos y comunidades de bienes)                                                                             |                                          |  |
| En caso de transferencia de titularidad: Escrituras que justifiquen el cambio de titularidad,<br>cambio de denominación, etc.                                                                                                 |                                          |  |
| La Comunidad de Madrid consultará, por medios electrónicos, los datos de los<br>siguientes documentos, excepto que expresamente desautorice la consulta (*)                                                                   | No autorizo la consu<br>aporto documente |  |
| NIF                                                                                                    |                                          |  |

(\*) En aplicación del artículo 28.2 de la Ley 39/2015, de 1 de octubre, de Procedimiento Administrativo Común de las Administraciones Públicas

7.- Consentimiento para publicación de datos relativos a la actividad autorizada/registrada.

Doy mi consentimiento a la Comunidad de Madrid, para publicar los datos relativos a la actividad autorizada/registrada (Nombre y apellidos o razón social, dirección, teléfonos, fax, nº de inscripción/autorización, residuos), en el listado de Transportistas de Residuos que la Comunidad de Madrid tiene a disposición de los ciudadanos en su página web (www.madrid.org). No es necesario adjuntar ningún documento.

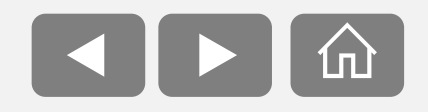

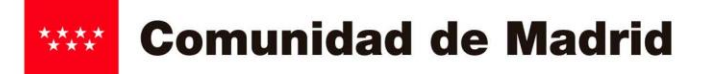

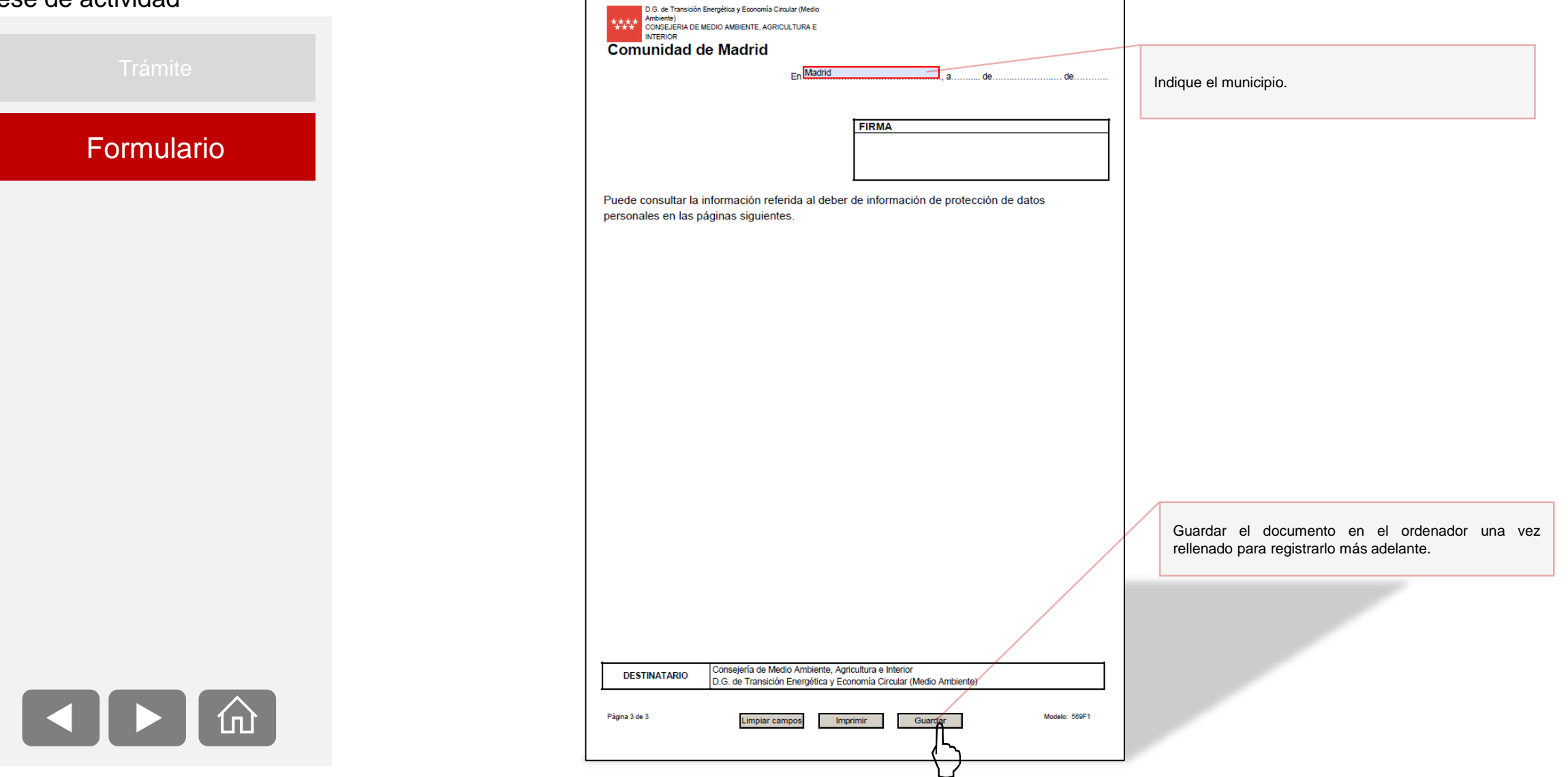

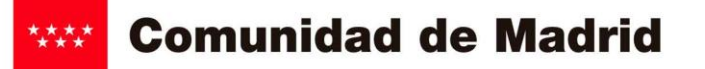

Información sobre Protección de Datos

Domicilio social: Consultar www.comunidad.madrid/centros

Contacto con el Delegado de Protección de Datos: protecciodatosmambiente@madrid.org.

se convierten en residuos: autorización/registro, control y seguimiento, usos estadísticos.

4. ¿Cómo ejercer sus derechos? ¿Cuáles son sus derechos cuando nos facilita sus datos?

individual basada únicamente en el tratamiento automatizado, incluida la elaboración de perfiles

3. ¿Cuál es la legitimación en la que se basa la licitud del tratamiento?

públicos conferidos al responsable del tratamiento.

derechos en materia de protección de datos personales".

¿Por cuánto tiempo conservaremos sus datos personales?
 Los datos personales proporcionados se conservarán por el siguiente periodo:

Órganos de control/jurisdiccionales/otras AAPP por obligación legal.

9. Derecho a retirar el consentimiento prestado para el tratamiento en cualquier momento.

que ello afecte a la licitud del tratamiento basado en el consentimiento previo a su retirada.

7. ¿A qué destinatarios se comunicarán sus datos?

contaminados para una economía circular.

2. ¿En qué actividad de tratamiento están incluidos sus datos personales y con qué fines se tratarán?

Responsable: Consejería de Medio Ambiente, Agricultura e Interior, D.G. de Transición Energética y Economía Circular (Medio

En cumplimiento de lo establecido por el Reglamento (UE) 2016/679, de Protección de Datos Personales, sus datos serán tratados para

Tramitación de expedientes administrativos relativos a la producción y gestión de residuos y a la puesta en el mercado de productos que

RGPD 6.1 e) el tratamiento es necesario para el cumplimiento de una misión realizada en interés público o en el ejercicio de poderes

Ley 1/2014, de 17 de abril, de Economía Circular de la Comunidad de Madrid; Ley 7/2022, de 8 de abril, de residuos y suelos

Puede ejercer, si lo desea, los derechos de acceso, rectificación y supresión de datos, así como solicitar que se limite el tratamiento de sus datos personales, oponerse al mismo, solicitar en su caso la portabilidad de sus datos, así como a no ser objeto de una decisión

Según la Ley 39/2015, el RGPD y la Ley Orgánica 3/2018, puede ejercer sus derechos por Registro Electrónico o Registro Presencial o en los lugares y formas previstos en el artículo 16.4 de la Ley 39/2015, preferentemente mediante el formulario de solicitud "Ejercicio de

5. Tratamientos que incluyen decisiones automatizadas, incluida la elaboración de perfiles, con efectos jurídicos o

Los datos se mantendrán de forma indefinida mientras el interesado no solicite su supresión o ejercite su derecho de oposición

Cuando el tratamiento esté basado en el consentimiento explícito, tiene derecho a retirar el consentimiento en cualquier momento, sin

1. Responsable del tratamiento de sus datos.

Ambiente).

RESIDUOS.

relevantes. No se realizan.

Periodo indeterminado.

8. Transferencias Internacionales.

No.

las siguientes finalidades:

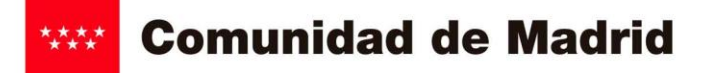

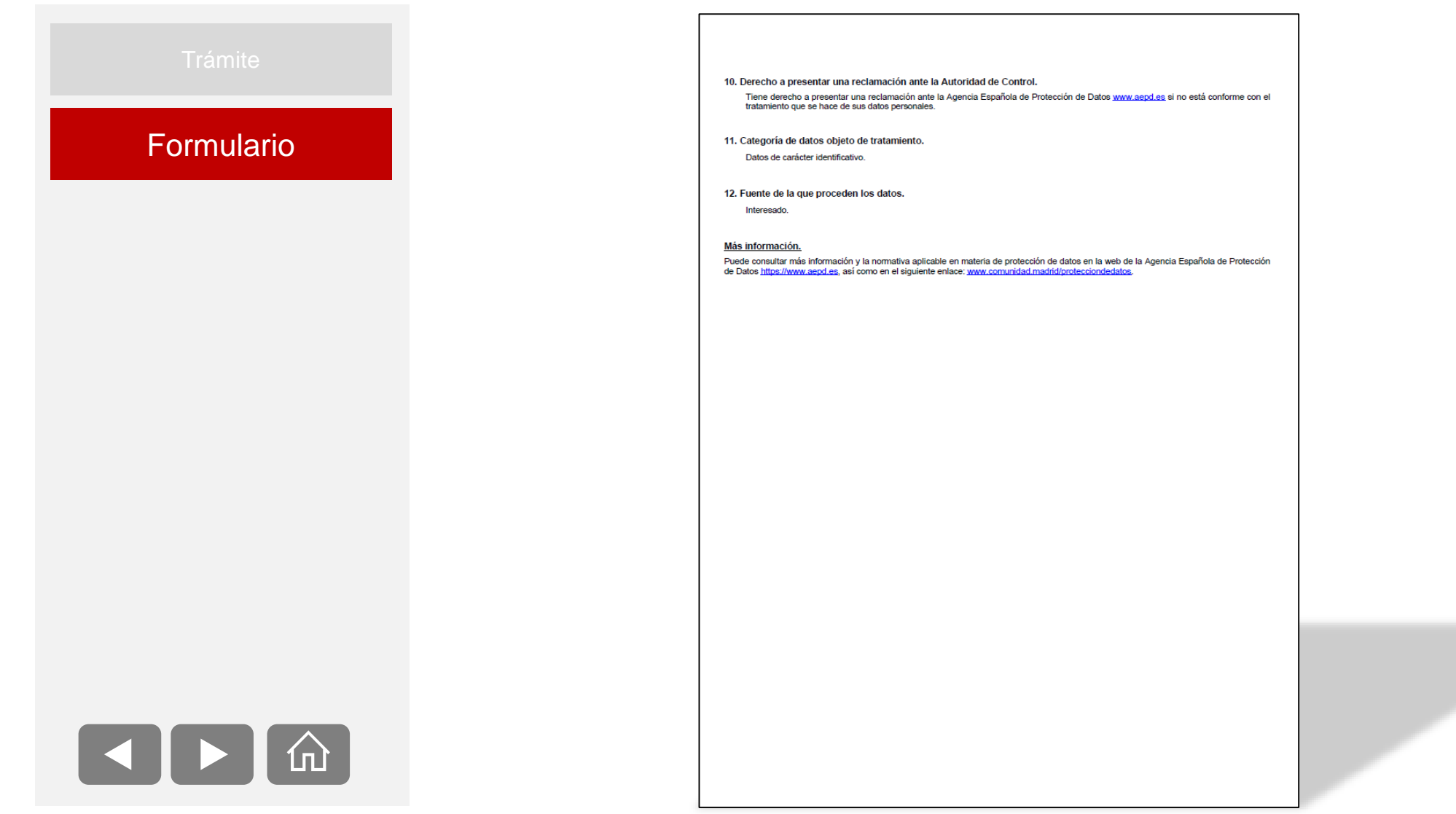

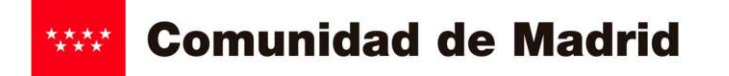

# PRESENTACIÓN DE LA SOLICITUD

Toda la documentación se presenta en el registro electrónico mediante DNI electrónico o de uno de los Certificados electrónicos reconocidos por la Comunidad de Madrid.

Al seleccionar la notificación electrónica como medio de notificación, la unidad de tramitación enviará las notificaciones a través del <u>Sistema de Notificaciones</u> <u>Electrónicas de la Comunidad de Madrid</u>. Para ello se debe tener una dirección electrónica habilitada en dicho servicio. Pueden darse de alta accediendo a este <u>enlace</u>.

Una vez registrada la solicitud, queda habilitado el servicio de consulta de situación de expedientes desde donde puedes:

- aportar documentos y enviar comunicaciones referidas a su solicitud y
- consultar su estado de tramitación.

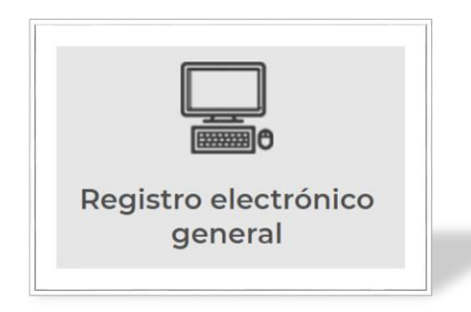

## **CONSULTA NIMA**

Una vez que se tramite el expediente, el Área de Planificación y Gestión de Residuos de la Comunidad de Madrid procederá a registrar el cese de la actividad de transportista de residuos peligrosos en el Registro de Producción y Gestión de Residuos y, aparecerá en la aplicación de <u>Consulta de NIMA</u>, no siendo necesario que emita resolución al respecto.